## MINISTERIO DE LA MUJER Y POBLACIONES VULNERABLES

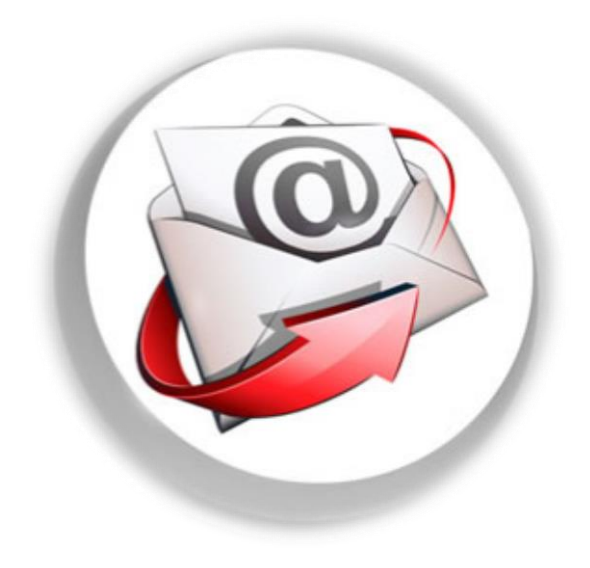

# SISTEMA DE ENVIOS

MANUAL DE USUARIO

### INDICE

| 1. | INTRO  | DUCCION                      | 3 |
|----|--------|------------------------------|---|
| 2. | INGRES | ANDO AL SISTEMA              | 3 |
| 3. | FUNCIO | DNALIDAD GENERAL DEL SISTEMA | 3 |
| 4. | MENU.  |                              | 5 |
| 5. | PESTAÑ | ĨA TABLAS                    | 5 |
|    | a.     | DOCUMENTOS                   | 5 |
|    | b.     | EMPRESA                      | 5 |
|    | c.     | CAMBIO DE CONTRASEÑA         | 5 |
| 6. | PESTAÑ | IA PROCESOS                  | 5 |
|    | a.     | FICHAS                       | 5 |
|    |        |                              |   |
|    |        | IMPORTAR EXCEL               | 5 |
|    | b.     | ORDEN                        | 5 |
| 7. | PESTAÑ | ĨA REPORTES                  | 7 |
|    | a.     | FICHAS                       | 5 |
|    | b.     | ORDEN                        | 5 |
|    |        |                              |   |

#### 1. INTRODUCCION

El propósito de este manual es facilitar al usuario la operación del sistema de Envíos y Mensajería.

**SISTEMA DE ENVIOS Y MENSAJERIA:** Sistema diseñado en Power Builder 10.0 y con una Base de Datos implementada en Oracle 10g.

Las funciones principales del sistema son las siguientes:

- Crear solicitudes de envió.
- Crear Ordenes de Servicio para él envió de las solicitudes.
- Registrar las Solicitudes Devueltas.
- Generar reportes de las Solicitudes y Órdenes de Servicios registradas.

El sistema está conformado por 3 módulos:

- Fichas
- Orden
- Reportes

En la ilustración se podrá observar las funciones que podrá realizar el usuario por medio del sistema.

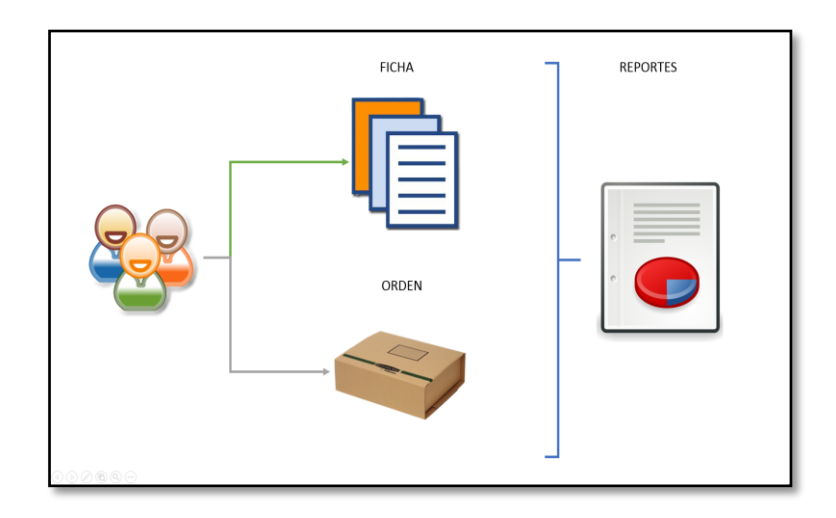

#### 2. INGRESANDO AL SISTEMA

Para poder ingresar al Sistema de Envíos y Mensajería, dar clic al icono que se encuentra en el escritorio.

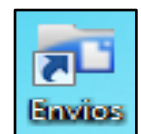

Aparecerá en el escritorio un formulario de acceso al sistema, el cual solicita Usuario y Contraseña, datos que serán proporcionados por el Área de Desarrollo de la OTI.

| a Aute           | nticación                                              |  |  |  |  |  |  |  |
|------------------|--------------------------------------------------------|--|--|--|--|--|--|--|
| Sistema d        | V 1.00]                                                |  |  |  |  |  |  |  |
| ( <b>334)</b>    | Ministerio<br>de la Mujer y<br>Poblaciones Vulnerables |  |  |  |  |  |  |  |
| Usuario :        |                                                        |  |  |  |  |  |  |  |
| Contraseña :     |                                                        |  |  |  |  |  |  |  |
| Aceptar Cancelar |                                                        |  |  |  |  |  |  |  |

#### 3. FUNCIONALIDAD GENERAL DEL SISTEMA

En la pantalla principal podremos observar:

|          | Nombre de la P         | C Nombre del                                                 | Usuario |
|----------|------------------------|--------------------------------------------------------------|---------|
|          |                        |                                                              |         |
|          |                        | <u>_</u>                                                     | 1       |
| Danna da | a [PC:OTI13] e         | n [B.D. : SISADM ] [FECHA PROCESO : 09-Jun-2014 ] [ADMINISTR | ADOR]   |
| Barra de | Tablas Procesos        | Reportes Salir                                               |         |
| Menú     | <b>₽</b> +             |                                                              |         |
|          | Salir                  |                                                              |         |
|          |                        |                                                              |         |
|          |                        |                                                              |         |
|          |                        |                                                              |         |
|          |                        |                                                              |         |
|          |                        |                                                              |         |
|          |                        |                                                              |         |
|          |                        |                                                              |         |
|          |                        |                                                              |         |
|          |                        |                                                              |         |
|          |                        |                                                              |         |
|          |                        |                                                              |         |
|          |                        |                                                              |         |
|          |                        |                                                              |         |
|          |                        |                                                              |         |
|          |                        |                                                              |         |
|          |                        |                                                              |         |
|          |                        |                                                              |         |
|          | Nombre                 |                                                              |         |
|          | del                    |                                                              |         |
|          | Sistema                | Nombre de la Empresa                                         |         |
|          |                        |                                                              |         |
|          |                        |                                                              |         |
|          | [Sistema de Envios] [I | MINISTERIO DE LA MUJER Y POBLACIONES VULNERABLES]            | 1.      |

#### 4. MENU

Actualmente el sistema de Envíos y Mensajería, se encuentra las pestañas:

| Tablas             | Procesos | Reportes | Salir |
|--------------------|----------|----------|-------|
| <b>↓+</b><br>Salir |          |          |       |

| PESTAÑAS | FORMULARIOS          |
|----------|----------------------|
|          | Documentos           |
| TABLAS   | Empresa              |
|          | Cambio de contraseña |
| DDOCESOS | Fichas               |
| PROCESOS | Orden                |
|          | Fichas               |
|          | Fichas por área      |
| REPORTES | Fichas por mes       |
|          | Orden                |
|          | Orden por empresa    |

#### Menú Tablas/Procesos.

| Seleccione Filtro : | الله<br>Nuevo | Consultar | 2<br>Modificar | 🝪<br>Anular |            | ing<br>Zoom Pag | R<br>Zoom Data | 🔑<br>Regla | ◀<br>Inicio | <b>↓</b><br>Anterior | ►<br>Siguiente | ► <br>Final | <b>Exportar</b> | ang ter seri seri seri seri seri seri seri se | <b>∏+</b><br>Salir |
|---------------------|---------------|-----------|----------------|-------------|------------|-----------------|----------------|------------|-------------|----------------------|----------------|-------------|-----------------|-----------------------------------------------|--------------------|
|                     | Seleccione F  | Filtro :  |                | (           | ) Por Orde | n de Izq.       |                |            | ۲           | En el Con            | tenido         |             |                 |                                               |                    |
|                     | 12 Descrip    | ción      |                | •           |            |                 |                |            |             |                      |                |             |                 |                                               |                    |

#### Menú Reportes

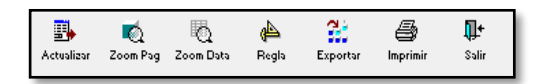

#### TABLA DE BOTONES DEL MENU REPORTES

| BOTON                     | NOMBRE DESCRIPCIÓN |                                                                                                    |  |  |  |  |  |  |  |  |  |
|---------------------------|--------------------|----------------------------------------------------------------------------------------------------|--|--|--|--|--|--|--|--|--|
| Actualizar                | Actualizar         | Permite actualizar la lista de registros que se encuentran en el sistema.                           |  |  |  |  |  |  |  |  |  |
| R Zoom Pag                | Zoom Pág.          | Permite aumentar y disminuir el tamaño de la hoja donde se encuentran los documentos.               |  |  |  |  |  |  |  |  |  |
| Zoom Data                 | Zoom Data          | Permite aumentar y disminuir el tamaño de la letra de los documentos registrados en el sistema.     |  |  |  |  |  |  |  |  |  |
| <mark>∂</mark> ≜<br>Regla | Regla              | Permite visualizar el listado de documentos en el tamaño de una hoja A4.                            |  |  |  |  |  |  |  |  |  |
| Exportar                  | Exportar           | Permite exportar a Excel o a otro formato el listado de documentos que se encuentran en el sistema. |  |  |  |  |  |  |  |  |  |
| (Imprimir                 | Imprimir           | Permite imprimir el listado de documentos que se encuentran en el sistema.                          |  |  |  |  |  |  |  |  |  |
| <b>Q+</b><br>Salir        | Salir              | Permite salir del formulario Documentos.                                                            |  |  |  |  |  |  |  |  |  |

#### TABLA DE BOTONES DEL MENU TABLAS/PROCESOS

| BOTON               | NOMBRE     | DESCRIPCIÓN                                                                                         |
|---------------------|------------|----------------------------------------------------------------------------------------------------|
| Muevo               | Nuevo      | Permite crear un nuevo registro para poder ingresar el nuevo documento.                             |
| Consultar           | Consultar  | Permite visualizar los documentos registrados en el sistema.                                        |
| Modificar           | Modificar  | Permite modificar los documentos que se encuentran registrados en el sistema.                       |
| 88<br>Anular        | Anular     | Permite anular los documentos que ya no se necesita en el sistema.                                  |
| Actualizar          | Actualizar | Permite actualizar la lista de registros que se encuentran en el sistema.                           |
| Zoom Pag            | Zoom Pág.  | Permite aumentar y disminuir el tamaño de la hoja donde se encuentran los documentos.               |
| Zoom Data           | Zoom Data  | Permite aumentar y disminuir el tamaño de la letra de los documentos registrados en el sistema.     |
| <b>∦</b> ≜<br>Regls | Regla      | Permite visualizar el listado de documentos en el tamaño de una hoja A4.                            |
| ◀<br>Inicio         | Inicio     | Nos envía al primero documento registrado en el<br>sistema.                                         |
| Anterior            | Anterior   | Nos envía a una fila anterior del documento seleccionado.                                           |
| Siguiente           | Siguiente  | Nos envía a una fila siguiente del documento seleccionado.                                          |
| ► <br>Final         | Final      | Nos envía al último documento registrado en el sistema.                                             |
| Exportar            | Exportar   | Permite exportar a Excel o a otro formato el listado de documentos que se encuentran en el sistema. |
| )<br>Imprimir       | Imprimir   | Permite imprimir el listado de documentos que se encuentran en el sistema.                          |
| <b>Q+</b><br>Salir  | Salir      | Permite salir del formulario Documentos.                                                            |

#### 5. PESTAÑA TABLAS

#### a. Documentos

Para poder ingresar al formulario, le damos clic a la pestaña tablas, seleccionamos la opción documentos.

| Doc  | umento      | Percenter |                      |            |            |           |             |              |           |           |       |          |          |                |  |
|------|-------------|-----------|----------------------|------------|------------|-----------|-------------|--------------|-----------|-----------|-------|----------|----------|----------------|--|
| pias | Procesos    | Reportes  |                      |            | _          |           | N           |              |           |           |       | a :      | æ        | <b>.</b>       |  |
| Noor | o Conzeltar | Modificar | - Seraina<br>Aeraina | Actualizar | Zoom Pag   | Zoon Duta | ()<br>Regia | l¶<br>Inicio | Antorior  | Signiante | Final | Exporter | imprin/r | Sulir<br>Sulir |  |
| ~~~~ | ne Filtro - |           |                      | C Por Orde | an de Tra  |           |             |              | En el Cor | tonido    |       |          |          |                |  |
| Des  | cripción    |           | -                    | OPOLOIDE   | en de 12q. |           |             | ٢            | LITE CO   | lenido    |       |          |          |                |  |
| _    |             |           | _                    |            | De         | scrinción |             |              |           |           |       | Estado   | 1        |                |  |
| digo |             |           |                      |            |            |           |             |              |           |           |       |          |          |                |  |
| 1    | OFICIO      |           |                      |            |            |           |             |              |           |           | Actr  | vo       |          |                |  |
| 2    | MEMO        |           |                      |            |            |           |             |              |           |           | Acti  | vo       |          |                |  |
| 3    | CARTA       |           |                      |            |            |           |             |              |           |           | Acti  | vo       |          |                |  |
| 4    | SOBRE       |           |                      |            |            |           |             |              |           |           | Acti  | vo       |          |                |  |
| 5    | PAQUETE     |           |                      |            |            |           |             |              |           |           | Activ | vo       |          |                |  |
| 6    | COMP PAGO   |           |                      |            |            |           |             |              |           |           | Acti  | vo       |          |                |  |
| 7    | FACTURA     |           |                      |            |            |           |             |              |           |           | Acti  | vo       |          |                |  |
| 8    | INFORME     |           |                      |            |            |           |             |              |           |           | Activ | vo       |          |                |  |
| 9    | RECIBO      |           |                      |            |            |           |             |              |           |           | Acti  | vo       |          |                |  |
| 10   | GUÍA        |           |                      |            |            |           |             |              |           |           | Activ | vo       |          |                |  |
| 11   | ESCRITOS    |           |                      |            |            |           |             |              |           |           | Activ | vo       |          |                |  |
| 12   | HOJA TRÁMIT | TE        |                      |            |            |           |             |              |           |           | Acti  | vo       |          |                |  |
| 13   | NOTA        |           |                      |            |            |           |             |              |           |           | Acti  | vo       |          |                |  |
| 14   | OFICIO MULT | TIPLE     |                      |            |            |           |             |              |           |           | Acti  | vo       |          |                |  |
| 15   | CARGO       |           |                      |            |            |           |             |              |           |           | Acti  | vo       |          |                |  |
| 16   | COPIA       |           |                      |            |            |           |             |              |           |           | Acti  | vo       |          |                |  |
| 17   | MEMO MULTIR | PLE       |                      |            |            |           |             |              |           |           | Activ | vo       |          |                |  |
| 18   | CARTA MULTI | IPLE      |                      |            |            |           |             |              |           |           | Acti  | vo       |          |                |  |
| 19   | OFICIO CIRC | ULAR      |                      |            |            |           |             |              |           |           | Acti  | vo       |          |                |  |
| 20   | MEMO CIRCU  | ILAR      |                      |            |            |           |             |              |           |           | Activ | vo       |          |                |  |
| 21   | INVITACIÓN  |           |                      |            |            |           |             |              |           |           | Acti  | vo       |          |                |  |
| 22   | CERTIFICADO | D         |                      |            |            |           |             |              |           |           | Activ | vo       |          |                |  |
| 23   | TARJETA     |           |                      |            |            |           |             |              |           |           | Acti  | vo       |          |                |  |
| 24   | CONSTANCIA  | 4         |                      |            |            |           |             |              |           |           | Acti  | vo       |          |                |  |

Al momento de darle clic al botón nuevo, aparecerá otro formulario, donde ingresaremos los datos solicitados por el sistema para el registro del nuevo documento.

| 💼 NUEVO D     | OCUMENTO | <b>—</b> |
|---------------|----------|----------|
| Código :      |          | Guardar  |
| Descripción : |          | Salir    |
| Sigla :       |          |          |
| Estado :      | Activo   |          |

Ingresamos la descripción del documento, si cuenta con un prefijo o sigla, entonces lo ingresamos es opcional, después seleccionamos el estado que por defecto está en activo y le damos clic al botón guardar.

Al momento de darle clic al botón consultar o darle dos clic a la fila seleccionada, podremos visualizar los datos del documento seleccionado.

| CONSULTAR DOCUMENTO                | <b>×</b> |
|------------------------------------|----------|
| Código : 1                         | Guardar  |
| Descripción : OFICIO               | Salir    |
| Sigla :                            |          |
| Estado :      Activo      Inactivo |          |

Para modificar el documento le damos clic al botón modificar y nos mostrara el registro, modificamos y le damos guardar.

|               | AR DOCUMENTO          | <b>—</b> |
|---------------|-----------------------|----------|
| Código :      | 1                     | Guardar  |
| Descripción : | OFICIO                | Salir    |
| Sigla :       |                       |          |
| Estado :      | Activo     O Inactivo |          |

Para anular el documento le damos clic al botón anular y nos mostrara el documento, le damos clic al botón anular.

| anular documento             | <b>—</b> |
|------------------------------|----------|
| Código : 1                   | Anular   |
| Descripción : OFICIO         | Salir    |
| Sigla :                      |          |
| Estado : 💿 Activo 🔿 Inactivo |          |

#### b. Empresa

Para poder ingresar al formulario, le damos clic a la pestaña empresa, seleccionamos la opción empresa.

| L Empresa                                                                                                    |                                                     |          |
|----------------------------------------------------------------------------------------------------|-----------------------------------------------------|----------|
| ablas     Procesos     Reportes       Image: Second Procesos     Image: Second Procesos     Image: Second Procesos     Image: Second Procesos       Image: Second Procesos     Image: Second Procesos     Image: Second Procesos     Image: Second Procesos       Image: Second Procesos     Image: Second Procesos     Image: Second Procesos     Image: Second Procesos       Image: Second Procesos     Image: Second Procesos     Image: Second Procesos     Image: Second Procesos       Image: Second Procesos     Image: Second Procesos     Image: Second Procesos     Image: Second Procesos       Image: Second Procesos     Image: Second Procesos     Image: Second Procesos     Image: Second Procesos       Image: Second Procesos     Image: Second Procesos     Image: Second Procesos     Image: Second Procesos       Image: Second Procesos     Image: Second Procesos     Image: Second Procesos     Image: Second Procesos       Image: Second Procesos     Image: Second Procesos     Image: Second Procesos     Image: Second Procesos       Image: Second Procesos     Image: Second Procesos     Image: Second Procesos     Image: Second Procesos       Image: Second Procesos     Image: Second Procesos     Image: Second Procesos     Image: Second Procesos       Image: Second Procesos     Image: Second Procesos     Image: Second Procesos     Image: Second Procesos       Image: Second Procesos     Image: | Id Antoriae Signitata Final Exporter Inprimie Sale  |          |
| Entidad                                                                                                    | Dirección                                           | Estado   |
| ERVICIOS GERENCIALES DEL PERÚ S.A.C                                                                                                    | CAL. MIGUEL DASSO # 117, LIMA                       | Activo   |
| ACROPOST. S.A.C                                                                                                    | AV. ARENALES # 1093, LIMA                           | Activo   |
| RVICIOS POSTALES DEL PERU                                                                                                    | AV. TOMAS VALLE S/N, LIMA                           | Activo   |
| BRE SEGURO MAILING S.R.L                                                                                                    | JR. JIRON ORBEGOSO #249, LIMA                       | Activo   |
| VA COURIER S.A.C                                                                                                    | AV. GENERAL ALVAREZ DE ARENALES # 1775, TRUJILLO    | Activo   |
| RU EXPRESS SERV. INTERNACIOLES S.A                                                                                                    | CALLE OCHARAN # 260, LIMA                           | Activo   |
| NISTERIO DEL INTERIOR                                                                                                    | CAL. 30 DE AGOSTO NRO. 150 URB. CORPAC , SAN ISIDRO | Inactivo |
| E.P. DE LA CRUZ                                                                                                    | AV. CONDE DE NIEVA NRO. 763 URB. LUREN , ICA        | Inactivo |
|                                                                                                    |                                                     |          |
| stema de Ervica] [MINISTERIO DE LA MUJER Y POBLACIONES VULNERABLES]                                                                                                    |                                                     |          |

Al momento de darle clic al botón nuevo, aparecerá otro formulario, donde ingresaremos los datos solicitados por el sistema para el registro de la nueva empresa.

| a NUEVO EMPRESA                    | <b>X</b> |
|------------------------------------|----------|
| Código :                           | Guardar  |
| Entidad :                          | Salir    |
| RUC :                              |          |
| Dirección :                        |          |
| Estado :      Activo      Inactivo |          |

Para ingresar los datos le damos clic al botón que se encuentra en la parte derecha de la lista desplegable Entidad, y nos mostrara otro formulario de Entidades.

| BUSCADOR ENTIDAD                  |                                        |                             |                                                                              |
|-----------------------------------|----------------------------------------|-----------------------------|------------------------------------------------------------------------------|
| Seleccione Filtro :               | 🕐 Por Orden de Izg.                    | En el Contenido             | Aceptar                                                                      |
| Entidad 🗸                         |                                        | _                           |                                                                              |
|                                   |                                        |                             | Sair                                                                         |
| Código                            | Entidad                                |                             | Dirección                                                                    |
| 000000001 SOC.ITALIANA DE BENEF   | FICENCIA Y ASIST                       |                             | AV. PEDRO DE OSMA NRO. 241 , BARRANCO                                        |
| 0000000002 SERVICIO SOCIAL DEL D  | IRECTOR Y SUPERVISOR                   |                             | JR. LEON VELARDE NRO. 132 (ALTURA CDRA 17 DE AV.ARENALES) , LINCE            |
| 0000000003 FONDO DE SEGURO DE O   | ESACION PARA LOS EMPLEADOS CIVILES     | DEL MINISTERIO DEL INTERIOR | AV. JOSE GALVEZ BARREN. NRO. 273 URB. CORPAC , SAN ISIDRO                    |
| 0000000004 JUNTA DE USUARIOS DE   | L SECTOR HIDRAULICO CHIRA              |                             | AV. JOSE DE LAMA NRO. 1750 URB. SANTA ROSA , SULLANA                         |
| 0000000005 INSTITUTO DE EDUCACIO  | ON SUPERIOR TECNOLOGICO PUBLICO PA     | SCUAL SACO Y OLIVEROS       | CAL. 2 DE MAYO NRO. 548 CERCADO , LAMBAYEQUE                                 |
| 0000000006 MUNICIPALIDAD PROVIN   | ICIAL DE MAYNAS                        |                             | CAL. ECHENIQUE NRO. 350 , IQUITOS                                            |
| 0000000007 JUNTA DE USUARIOS DIS  | ST RIEGO VALLE CHIN                    |                             | AV. MARISCAL CASTILLA NRO. 370 , CHINCHA ALTA                                |
| 0000000008 BOTICA MUNICIPAL       |                                        |                             | JR. ORTIZ ARRIETA NRO. 598 , CHACHAPOYAS                                     |
| 0000000009 MUNICIPALIDAD PROVIN   | ICIAL DE MORROPON - C HULUCANAS        |                             | JR. CUZCO NRO. 421 , CHULUCANAS                                              |
| 0000000010 UNIVERSIDAD NACIONAL   | L PEDRO RUIZ GALLO                     |                             | CAL. OCHO DE OCTUBRE NRO. 637 CERCADO , LAMBAYEQUE                           |
| 0000000011 CAJA DE PENSIONES MIL  | ITAR POLICIAL                          |                             | AV. JORGE BASADRE NRO. 950 , SAN ISIDRO                                      |
| 0000000012 SOCIEDAD DE BENEFICE   | NCIA DE LIMA METROP.                   |                             | CAL. GERVASIO SANTILLANA NRO. 260 , MIRAFLORES                               |
| 0000000013 GENERACION INSTITUTO   | D INVESTIGACION PROMO                  |                             | AV. PRIMERO DE JULIO NRO. 740 (ALT.AV.SUCRE CON AV MARINA) , MAGDALENA DEL M |
| 0000000014 INSTITUTO GEOLOGICO    | MINERO Y METALURGICO                   |                             | AV. CANADA NRO. 1470 (COMPLEJO IPEN) , SAN BORJA                             |
| 0000000015 JUNTA DE USUARIOS DE   | L SECTOR DE RIEGO SECHURA              |                             | AV. AUGUSTO B LEGUIA NRO. S/N , LA UNION                                     |
| 0000000016 ZONA REGISTRAL Nº IV S | SEDE IQUITOS                           |                             | CAL. ARICA NRO. 564 , IQUITOS                                                |
| 0000000017 SOCIEDAD DE BENEFICE   | NCIA PUBLICA DE PUNO                   |                             | JR. LIBERTAD NRO. 246 U.V. CERCADO (SEGUNDO PISO) , PUNO                     |
| 0000000018 SOCIEDAD DE BENEFICE   | NCIA PUBLICA                           |                             | CAL. MARISCAL CASTILLA NRO. 291 (PLAZA DE ARMAS DE LA CIUDAD DE JAEN) , JAEN |
| 0000000019 MUNICIPALIDAD PROVIN   | ICIAL DE LORETO NAUTA                  |                             | CAL. MANUEL PACAYA NRO. 381 , NAUTA                                          |
| 0000000020 SOCIEDAD DE BENEFICE   | NCIA PUBLICA DEL CUS                   |                             | PZA. ALMUDENA NRO. SN (EX CONVENTO DE LOS BETHLEMITAS) , SANTIAGO            |
| 0000000021 DESEMB.ARTESANAL PES   | SQUERO PTO. D HUACHO                   |                             | CAL. LUNA ARRIETA NRO. S/N , HUACHO                                          |
| 0000000022 MUNICIPALIDAD PROV. I  | DE YAULI LA OROYA                      |                             | AV. HORACIO ZEVALLOS GAMES NRO. 315 URB. OROYA NUEVA (COST.BCO INTERBANK     |
| 0000000023 EMPRESA MUNICIPAL DE   | PEAJE EMAPE-TARMA                      |                             | JR. DOS DE MAYO NRO. 787 , TARMA                                             |
| 0000000024 SOCIEDAD DE BENEFICE   | NCIA PUBLICA DE AREQUIPA               |                             | CAL. PIEROLA NRO. 201 , AREQUIPA                                             |
| 0000000025 MUNICIPALIDAD DISTRIT  | TAL DE CAYMA                           |                             | PZA. PRINCIPAL DE CAYMA NRO. 408 , CAYMA                                     |
| 0000000026 BANCO CENTRAL DE RES   | ERVA DEL PERU                          |                             | JR. ANTONIO MIROQUESADA NRO. 445 , LIMA                                      |
| 0000000027 INSTITUTO CATASTRAL I  | DE LIMA                                |                             | JR. CONDE DE SUPERUNDA NRO. 303 (CAILLOMA Nº 100 ESQUINA CON CONDE DE SUP)   |
| 0000000028 SOCIEDAD DE BENEFICE   | NCIA PUBLICA DE MATUCANA               |                             | JR. TACNA NRO. 419 (A 3 CUADRAS DE LA PLAZA GRAU) , MATUCANA                 |
| 0000000029 PATRONATO DEL PARQU    | E DE LAS LEYENDAS - FELIPE BENAVIDES B | ARREDA                      | AV. PARQUE DE LAS LEYENDAS NRO. 580 URB. MARANGA (PARQUE DE LAS LEYENDAS 5   |
|                                   |                                        |                             |                                                                              |
| •                                 |                                        | 111                         | •                                                                            |

Seleccionamos una entidad, dando clic al botón Aceptar, o dándole dos clic a la fila de la entidad seleccionada, automáticamente el formulario Empresa, ingresara los datos quedando disponible para guardar.

| a NUEVO EMPRESA                                   | ×       |
|---------------------------------------------------|---------|
| Código :                                          | Guardar |
| Entidad : SOC.ITALIANA DE BENEFICENCIA Y ASIST    | Salir   |
| RUC: 20100331951                                  |         |
| Dirección : AV. PEDRO DE OSMA NRO. 241 , BARRANCO |         |
| Estado : 💿 Activo 🕜 Inactivo                      |         |

Para modificar es el mismo procedimiento.

| an ular empresa                                | ×      |
|------------------------------------------------|--------|
| Código : 000001                                | Anular |
| Entidad : SERVICIOS GERENCIALES DEL PERÚ S.A.C | Salir  |
| RUC: 20502133668                               |        |
| Dirección : CAL. MIGUEL DASSO # 117, LIMA      |        |
| Estado : ) Activo 🔿 Inactivo                   |        |

Para anular la empresa, le damos clic al botón anular que se encuentra en formulario de listas de Empresas, nos mostrara la empresa seleccionada y le damos clic al botón anular, y automáticamente la empresa se mostrara con un estado de INACTIVO.

#### c. Cambio de Contraseña

Para poder ingresar al formulario, le damos clic a la pestaña tablas, seleccionamos la opción cambio de contraseña.

| Cambio de Contraseña  | <b>X</b>         |
|-----------------------|------------------|
| Clave Actual :        | Guardar<br>Salir |
| Nueva Clave :         |                  |
| Repetir Nueva Clave : |                  |
|                       |                  |

Para cambiar la contraseña, ingresamos la clave actual que nos brinda el administrador al crearnos la cuenta, que por defecto es **123**, ingresamos la nueva clave y la confirmamos en la siguiente casilla, después de haber ingresados los datos solicitados le damos clic en guardar, cerramos el sistema y al momento de iniciar ya se habrá modificado la contraseña.

#### 6. PESTAÑA PROCESOS

#### c. Fichas

Para poder ingresar al formulario, le damos clic a la pestaña Procesos, seleccionamos la opción Ficha, nos mostrara las fichas del área asignada, además nos mostrara el estado: PENDIENTE Y ACEPTADO.

| - Fichas              |                                                               |                   |               |            |                |  |
|-----------------------|---------------------------------------------------------------|-------------------|---------------|------------|----------------|--|
| Tablas Procesos       | Reporter                                                      |                   |               |            |                |  |
| 10003 11000303        |                                                               | <b>N:</b> ///     | E.            |            |                |  |
| Nuevo Consultar       | 🗹 😻 🗈 Kon Pag Zoon Data Regis Inicio Anterior Signiente Final | Exportor Inprimir | t∰."<br>Sulir |            |                |  |
| -                     |                                                               |                   |               |            |                |  |
| Seleccione Filtro :   | O Por Orden de Izq. In el Contenido                           | Año Ficha :       |               |            |                |  |
| 12 Área               | TECNOLO                                                       | 2014 🗸            |               |            |                |  |
| Código Ficha          | Área                                                          | Modalidad         | Prioridad     | Verificado | Fecha Creación |  |
| 2014004102            | Of, de Tecnologías de la Información                          | Local             | Normal        | Pendiente  | 10/06/2014     |  |
| 2014004101            | Of, de Tecnologías de la Información                          | Local             | Normal        | Pendiente  | 10/06/2014     |  |
| 2014004055            | Of, de Tecnologías de la Información                          | Local             | Normal        | Aceptado   | 05/06/2014     |  |
| 2014003986            | Of, de Tecnologías de la Información                          | Local             | Normal        | Acentado   | 04/06/2014     |  |
| 2014003905            | Of, de Tecnologías de la Información                          | Local             | Urgente       | Aceptado   | 30/05/2014     |  |
| 2014003903            | Of, de Tecnologías de la Información                          | Local             | Normal        | Pendiente  | 30/05/2014     |  |
| 2014003752            | Of, de Tecnologías de la Información                          | Local             | Urgente       | Acentado   | 26/05/2014     |  |
| 2014003702            | Of, de Tecnologías de la Información                          | Local             | Urgente       | Aceptado   | 22/05/2014     |  |
| 2014003607            | Of. de Tecnologías de la Información                          | Local             | Normal        | Aceptado   | 19/05/2014     |  |
| 2014003480            | Of, de Tecnologías de la Información                          | Local             | Urgente       | Aceptado   | 14/05/2014     |  |
| 2014003270            | Of, de Tecnologías de la Información                          | Local             | Normal        |            | 05/05/2014     |  |
| 2014003254            | Of, de Tecnologías de la Información                          | Local             | Urgente       |            | 05/05/2014     |  |
| 2014002929            | Of. de Tecnologías de la Información                          | Local             | Normal        |            | 21/04/2014     |  |
| 2014002832            | Of. de Tecnologías de la Información                          | Local             | Urgente       |            | 14/04/2014     |  |
| 2014001700            | Of. de Tecnologías de la Información                          | Local             | Urgente       |            | 06/03/2014     |  |
| 2014001484            | Of. de Tecnologías de la Información                          | Local             | Normal        |            | 26/02/2014     |  |
| 2014001427            | Of. de Tecnologías de la Información                          | Local             | Normal        |            | 25/02/2014     |  |
| 2014001369            | Of. de Tecnologías de la Información                          | Local             | Normal        |            | 24/02/2014     |  |
| 2014001169            | -<br>Of. de Tecnologías de la Información                     | Local             | Normal        |            | 17/02/2014     |  |
| 2014000565            | Of. de Tecnologías de la Información                          | Local             | Urgente       |            | 23/01/2014     |  |
| 2014000194            | Of. de Tecnologías de la Información                          | Local             | Urgente       |            | 08/01/2014     |  |
|                       |                                                               |                   |               |            |                |  |
|                       |                                                               |                   |               |            |                |  |
|                       |                                                               |                   |               |            |                |  |
|                       |                                                               |                   |               |            |                |  |
|                       |                                                               |                   |               |            |                |  |
|                       |                                                               |                   |               |            |                |  |
|                       |                                                               |                   |               |            |                |  |
|                       |                                                               |                   |               |            |                |  |
| [Sistema de Envios] [ | /INISTERIO DE LA MUJER Y POBLACIONES VULNERABLES]             |                   |               |            |                |  |

Para registrar una nueva ficha le damos clic al botón Nuevo, y nos mostrara el formulario de fichas.

| a NUEVO FICHA    | L.          |               |                       |             | ×        |
|------------------|-------------|---------------|-----------------------|-------------|----------|
| Código Ficha :   |             |               |                       |             | Guardar  |
| Área :           | [Seleccone] |               |                       |             | Imprimir |
| Observación :    |             |               |                       |             | Salir    |
|                  |             |               |                       |             |          |
| Fecha Creación : | 09/06/2014  |               |                       |             |          |
| Modalidad :      | Local       | Nacional      | Prioridad : O Urgente |             |          |
| Lista Detalle :  |             |               |                       |             |          |
|                  |             |               |                       | 🛨 🎫 🔫 📧     |          |
| Ítem Nrod        | locumento   | Tipodocumento | Destinatorio          | Institution |          |
|                  |             |               |                       |             |          |
|                  |             |               |                       |             |          |
|                  |             |               |                       |             |          |
|                  |             |               |                       |             |          |
|                  |             |               |                       |             |          |
|                  |             |               |                       |             |          |
|                  |             |               |                       |             |          |
|                  |             |               |                       |             |          |
|                  |             |               |                       |             |          |
|                  |             | ш             |                       |             | F.       |

Seleccionamos el área, ingresamos la observación, seleccionamos la modalidad, seleccionamos la prioridad.

### OJO: TIENE QUE LLENAR TODOS LOS CAMPOS, SINO NO PODRA SEGUIR CON EL SIGUIENTE PASO.

Después de llenar todos los campos, observamos un grupo de botones, estos nos ayudaran a registrar el detalle de la Ficha.

| += =* 🚌 📉 |
|-----------|
|-----------|

| BOTON   | NOMBRE            | DESCRIPCIÓN                                                         |
|---------|-------------------|---------------------------------------------------------------------|
| *       | Inserta Fila      | Inserta una fila a la tabla donde se ingresan los datos.            |
|         | Eliminar Fila     | Elimina la fila seleccionada de la tabla.                           |
| <b></b> | Eliminar<br>Grupo | Elimina todas las solicitudes que se han ingresado en una<br>ficha. |
|         | Importar<br>Excel | Permite importar datos desde un Excel al sistema.                   |

#### IMPORTAR EXCEL

Para poder importar en el formato Excel, nos permite ingresar una gran cantidad de solicitudes, este formato Excel se encuentra disponible para todos los usuarios, al momento de darle clic al link, automáticamente se abrirá el Formato Excel.

http://intranet/files/formatos/soporte/FormatoEnvios.xlsx

En la primera hoja podemos observar el formato Excel donde ingresara las solicitudes de las Fichas, las columnas amarillas se encuentran bloqueadas, ya que el sistema automáticamente las llena.

|    | Α    | В      | С            | D             | E            | F           | G         | н     | 1          | J                | К            | L    |
|----|------|--------|--------------|---------------|--------------|-------------|-----------|-------|------------|------------------|--------------|------|
| 1  | item | codigo | nrodocumento | tipodocumento | destinatario | institucion | direccion | cargo | devolucion | motivodevolucion | fecharetorno | anio |
| 2  |      |        |              |               |              |             |           |       |            |                  |              |      |
| 3  |      |        |              |               |              |             |           |       |            |                  |              |      |
| 4  |      |        |              |               |              |             |           |       |            |                  |              |      |
| 5  |      |        |              |               |              |             |           |       |            |                  |              |      |
| 6  |      |        |              |               |              |             |           |       |            |                  |              |      |
| 7  |      |        |              |               |              |             |           |       |            |                  |              |      |
| 8  |      |        |              |               |              |             |           |       |            |                  |              |      |
| 9  |      |        |              |               |              |             |           |       |            |                  |              |      |
| 10 |      |        |              |               |              |             |           |       |            |                  |              |      |
| 11 |      |        |              |               |              |             |           |       |            |                  |              |      |
| 12 |      |        |              |               |              |             |           |       |            |                  |              |      |
| 13 |      |        |              |               |              |             |           |       |            |                  |              |      |
| 14 |      |        |              |               |              |             |           |       |            |                  |              |      |
| 10 |      |        |              |               |              |             |           |       |            |                  |              |      |
| 17 |      |        |              |               |              |             |           |       |            |                  |              |      |
| 18 |      |        |              |               |              |             |           |       |            |                  |              |      |
| 19 |      |        |              |               |              |             |           |       |            |                  |              |      |
| 20 |      |        |              |               |              |             |           |       |            |                  |              |      |
| 21 |      |        |              |               |              |             |           |       |            |                  |              |      |
| 22 |      |        |              |               |              |             |           |       |            |                  |              |      |
| 23 |      |        |              |               |              |             |           |       |            |                  |              |      |
| 24 |      |        |              |               |              |             |           |       |            |                  |              |      |
| 25 |      |        |              |               |              |             |           |       |            |                  |              |      |
| 26 |      |        |              |               |              |             |           |       |            |                  |              |      |
| 27 |      |        |              |               |              |             |           |       |            |                  |              |      |
| 28 |      |        |              |               |              |             |           |       |            |                  |              |      |
| 29 |      |        |              |               |              |             |           |       |            |                  |              |      |
| 30 |      |        |              |               |              |             |           |       |            |                  |              |      |
| 31 |      |        |              |               |              |             |           |       |            |                  |              |      |
| 32 |      |        |              |               |              |             |           |       |            |                  |              |      |
| 33 |      |        |              |               |              |             |           |       |            |                  |              |      |
| 34 |      |        |              |               |              |             |           |       |            |                  |              |      |
| 35 |      |        |              |               |              |             |           |       |            |                  |              |      |
| 4  | - F  | FORMAT | OENVIOS TIPO | DOCUMENTO     | TIPOCARGO 🕀  |             | : •       |       |            |                  |              | Þ    |

En la segunda y tercera hoja nos muestra las tablas que nos ayudaran a ingresar los datos en la primera hoja.

| DES_DOCUMENTO -<br>OFICIO<br>MEMO | DES_SIGLA                                                                                                    | IND_DOCUMENTO                                                                                                    |
|-----------------------------------|----------------------------------------------------------------------------------------------------|----------------------------------------------------------------------------------------------------|
| OFICIO<br>MEMO                    |                                                                                                    | A REAL PROPERTY OF THE REAL PROPERTY OF THE REAL PR |
| MEMO                              |                                                                                                    | 1                                                                                                    |
|                                   |                                                                                                    | 1                                                                                                    |
| CARTA                             |                                                                                                    | 1                                                                                                    |
| SOBRE                             |                                                                                                    | 1                                                                                                    |
| PAQUETE                           |                                                                                                    | 1                                                                                                    |
| COMP PAGO                         |                                                                                                    | 1                                                                                                    |
| FACTURA                           |                                                                                                    | 1                                                                                                    |
| INFORME                           |                                                                                                    | 1                                                                                                    |
| RECIBO                            |                                                                                                    | 1                                                                                                    |
| GUÍA                              |                                                                                                    | 1                                                                                                    |
| ESCRITOS                          |                                                                                                    | 1                                                                                                    |
| HOJA TRÁMITE                      |                                                                                                    | 1                                                                                                    |
| NOTA                              |                                                                                                    | 1                                                                                                    |
| OFICIO MULTIPLE                   |                                                                                                    | 1                                                                                                    |
| CARGO                             |                                                                                                    | 1                                                                                                    |
| COPIA                             |                                                                                                    | 1                                                                                                    |
| MEMO MULTIPLE                     |                                                                                                    | 1                                                                                                    |
| CARTA MULTIPLE                    |                                                                                                    | 1                                                                                                    |
| OFICIO CIRCULAR                   |                                                                                                    | 1                                                                                                    |
| MEMO CIRCULAR                     |                                                                                                    | 1                                                                                                    |
| INVITACIÓN                        |                                                                                                    | 1                                                                                                    |
| CERTIFICADO                       |                                                                                                    | 1                                                                                                    |
| TARJETA                           |                                                                                                    | 1                                                                                                    |
| CONSTANCIA                        |                                                                                                    | 1                                                                                                    |
|                                   | CARTA<br>SOBRE<br>PAQUETE<br>COMP PAGO<br>FACTURA<br>INFORME<br>RECIBO<br>GUÍA<br>ESCRITOS<br>HOJA TRÁMITE<br>NOTA<br>OFICIO MULTIPLE<br>CARTGO<br>COPIA<br>DEMO MULTIPLE<br>CARTA MULTIPLE<br>OFICIO CIRCULAR<br>MEMO CIRCULAR<br>DICIO CIRCULAR<br>MEMO CIRCULAR<br>CONSTANCIA | CARLIA<br>SOBRE<br>PAQUETE<br>COMP PAGO<br>FACTURA<br>INFORME<br>RECIBO<br>GUÍA<br>ESCRITOS<br>HOJA TRÂMITE<br>NOTA<br>HOJA TRÂMITE<br>NOTA<br>OFICIO MULTIPLE<br>CARGA<br>DEMO MULTIPLE<br>CARTA MULTIPLE<br>CARTA MULTIPLE<br>CARTA MULTIPLE<br>COPIA<br>DEGIO CIRCULAR<br>MEMO CIRCULAR<br>MEMO CIRCULAR<br>MEMO CIRCULAR<br>MEMO CIRCULAR<br>MEMO CIRCULAR<br>MEMO CIRCULAR<br>MEMO CIRCULAR<br>MEMO CIRCULAR                                                                                                    |

|     | А     |      | В       |     | С     |   |
|-----|-------|------|---------|-----|-------|---|
| COD | CARGO | DES  | CARGO 🔽 | IND | CARGO | ¥ |
|     |       | I SI |         |     | 1     |   |
|     |       | 2 NO |         |     | 1     |   |

#### Ejemplo de Formato Excel:

| item | codigo | nrodocumento    | tipodocumento | destinatario             | institucion                 | direccion        | cargo | devolucion | motivodevolucion | fecharetorno | anio |
|------|--------|-----------------|---------------|--------------------------|-----------------------------|------------------|-------|------------|------------------|--------------|------|
| 1    |        | 43123-2014/MIMP | 14            | JUAN DIEGO RUIZ CUMPLIDO | AECID - AGENCIA ESPAÑOLA    | AV.SALAVERRY     | 1     |            |                  |              | 2014 |
| 2    |        | 43123-2014/MIMP | 14            | MILO STANOJEVICH         | CARE - PERÚ                 | AV.ARENALES      | 1     |            |                  |              | 2014 |
| 3    |        | 43123-2014/MIMP | 14            | CHRISTIAN SÁNCHEZ        | CENTRO DE INFORMACIÓN ONU   | AV.AREQUIPA      | 1     |            |                  |              | 2014 |
| 4    |        | 43123-2014/MIMP | 14            | ELENA GUARIN             | DELEGACIÓN DE LA UNIÓN      | AV.TACNA         | 1     |            |                  |              | 2014 |
| 5    |        | 43123-2014/MIMP | 14            | GUY CASTADOT             | CTB - COOPERACIÓN BELGA     | JR.CAMANA        | 1     |            |                  |              | 2014 |
| 6    |        | 43123-2014/MIMP | 14            | MARÍA MERCEDES           | FONDO DE POBLACIÓN          | AV.PIZARRO       | 1     |            |                  |              | 2014 |
| 7    |        | 43123-2014/MIMP | 14            | PETER PSAUMANN           | GIZ - COOPERACIÓN ALEMANA   | AV. URUGUAY      | 1     |            |                  |              | 2014 |
| 8    |        | 43123-2014/MIMP | 14            | ELIZABETH TINOCO         | ORGANIZACIÓN INTERNACIONAL  | AV.VENEZUELA     | 1     |            |                  |              | 2014 |
| 9    |        | 43123-2014/MIMP | 14            | LUIS FERNANDO LEANES     | ORGANIZACIÓN PANAMERICANA   | AV.MARINA        | 1     |            |                  |              | 2014 |
| 10   |        | 43123-2014/MIMP | 14            | MIGUEL GUTIÉRREZ         | PATHFINDER INTERNATIONAL    | AV.UNIVERSITARIA | 1     |            |                  |              | 2014 |
| 11   |        | 43123-2014/MIMP | 14            | REBECA ARIAS             | PNUD                        | AV.ABANCAY       | 1     |            |                  |              | 2014 |
| 12   |        | 43123-2014/MIMP | 14            | PAUL MARTIN              | FONDO DE LAS NACIONES UNIDA | AV.LOS PINOS     | 1     |            |                  |              | 2014 |
| 13   |        | 43123-2014/MIMP | 14            | HANNY CUEVA              | ONU MUJERES                 | AV.AYACUCHO      | 1     |            |                  |              | 2014 |
| 14   |        | 43123-2014/MIMP | 14            | LUIS FERNANDO LEANES     | ORGANIZACIÓN PANAMERICANA   | AV.SALAMANCA     | 1     |            |                  |              | 2014 |
| 15   |        | 43123-2014/MIMP | 14            | ELIZABETH TINOCO         | ORGANIZACIÓN INTERNACIONAL  | AV.CHORRILLOS    | 1     |            |                  |              | 2014 |
| 16   |        | 43123-2014/MIMP | 14            | CLAUDIA LEÓN             | BUCKNER PERÚ                | AV. EL EJERCITO  | 1     |            |                  |              | 2014 |

Después de haber llenado el Formato Excel, lo guardamos, e ingresamos al sistema para poder importarlo.

| NUEVO FICHA      |                                      |                                                        | 83       |
|------------------|--------------------------------------|--------------------------------------------------------|----------|
| Código Ficha :   |                                      |                                                        | Guardar  |
| Área :           | Of. de Tecnologías de la Información |                                                        | Imprimir |
| Observación :    | FICHA DE PRUEBA                      |                                                        | Salir    |
| Fecha Creación : | 10/06/2014                           |                                                        |          |
| Modalidad :      | Local     Nacional                   | Prioridad :  Normal Urgente                            |          |
| Lista Detalle :  |                                      | Busgaren: Escatoro - O D E -                           |          |
| Ítem Nrod        | ocumento Tipodocumento               | Visitas3  Carpeta de archivos                          |          |
|                  |                                      | FormatoEnvice Microsoft Excel Worksheet 15.6           |          |
|                  |                                      | FormatoImportarAdjudicaci<br>Microsoft Excel Worksheet |          |
|                  |                                      | Ngmbre: FormatoEnvice Abrir                            |          |
|                  |                                      | Tpo: Excel Ries("Xiax) Cancelar                        |          |
|                  |                                      |                                                        |          |
|                  |                                      |                                                        |          |
|                  |                                      |                                                        |          |
| •                |                                      |                                                        | F        |

Le damos clic en abrir y nos mostrara todas las solicitudes ingresadas en el Excel al sistema, verificamos que los datos estén correctos y le damos clic en el botón guardar.

| NUEVO FICHA                |                               |                           |                                              |                              |          |  |  |  |  |  |
|----------------------------|-------------------------------|---------------------------|----------------------------------------------|------------------------------|----------|--|--|--|--|--|
| Có                         | digo Ficha :                  |                           |                                              |                              | Guardar  |  |  |  |  |  |
|                            | Área : Of. de Tecn            | ologías de la Información |                                              | •                            | Imprimir |  |  |  |  |  |
| Ob                         | Observación : FICHA DE PRUEBA |                           |                                              |                              |          |  |  |  |  |  |
|                            |                               |                           |                                              |                              | Salir    |  |  |  |  |  |
|                            |                               |                           |                                              |                              |          |  |  |  |  |  |
| Fechs Creación: 10/06/2014 |                               |                           |                                              |                              |          |  |  |  |  |  |
|                            | Modalidad : Roland            | () Manfarral              | Printidad : Restaural Othersets              |                              |          |  |  |  |  |  |
|                            | U LOCAI                       |                           | Worman O orgente                             |                              |          |  |  |  |  |  |
| Lista (                    | Detalle :                     |                           |                                              |                              |          |  |  |  |  |  |
|                            |                               |                           |                                              | M 🔁 🔤 🧠 🖄                    |          |  |  |  |  |  |
| Ítem                       | Nrodocumento                  | Tipodocumento             | Destinatario                                 | Institution                  |          |  |  |  |  |  |
| 1                          | 43123-2014/MIMP               | OFICIO MULTIPLE           | <ul> <li>JUAN DIEGO RUIZ CUMPLIDO</li> </ul> | AECID - AGENCIA ESPAÑOLA     |          |  |  |  |  |  |
| 2                          | 43123-2014/MIMP               | OFICIO MULTIPLE           | <ul> <li>MILO STANOJEVICH</li> </ul>         | CARE - PERÚ                  |          |  |  |  |  |  |
| 3                          | 43123-2014/MIMP               | OFICIO MULTIPLE           | <ul> <li>CHRISTIAN SÁNCHEZ</li> </ul>        | CENTRO DE INFORMACIÓN ONU    | E        |  |  |  |  |  |
| 4                          | 43123-2014/MIMP               | OFICIO MULTIPLE           | ELENA GUARIN                                 | DELEGACIÓN DE LA UNIÓN       |          |  |  |  |  |  |
| 5                          | 43123-2014/MIMP               | OFICIO MULTIPLE           | <ul> <li>GUY CASTADOT</li> </ul>             | CTB - COOPERACIÓN BELGA      |          |  |  |  |  |  |
| 6                          | 43123-2014/MIMP               | OFICIO MULTIPLE           | <ul> <li>MARÍA MERCEDES</li> </ul>           | FONDO DE POBLACIÓN           |          |  |  |  |  |  |
| 7                          | 43123-2014/MIMP               | OFICIO MULTIPLE           | PETER PSAUMANN                               | GIZ - COOPERACIÓN ALEMANA    |          |  |  |  |  |  |
| 8                          | 43123-2014/MIMP               | OFICIO MULTIPLE           | <ul> <li>ELIZABETH TINOCO</li> </ul>         | ORGANIZACIÓN INTERNACIONAL   |          |  |  |  |  |  |
| 9                          | 43123-2014/MIMP               | OFICIO MULTIPLE           | <ul> <li>LUIS FERNANDO LEANES</li> </ul>     | ORGANIZACIÓN PANAMERICANA    |          |  |  |  |  |  |
| 10                         | 43123-2014/MIMP               | OFICIO MULTIPLE           | <ul> <li>MIGUEL GUTIÉRREZ</li> </ul>         | PATHFINDER INTERNATIONAL     |          |  |  |  |  |  |
| 11                         | 43123-2014/MIMP               | OFICIO MULTIPLE           | <ul> <li>REBECA ARIAS</li> </ul>             | PNUD                         |          |  |  |  |  |  |
| 12                         | 43123-2014/MIMP               | OFICIO MULTIPLE           | PAUL MARTIN                                  | FONDO DE LAS NACIONES UNIDAS |          |  |  |  |  |  |
| 13                         | 43123-2014/MIMP               | OFICIO MULTIPLE           | HANNY CUEVA                                  | ONU MUJERES                  |          |  |  |  |  |  |
|                            |                               |                           |                                              |                              | -        |  |  |  |  |  |
|                            |                               |                           |                                              |                              | ,        |  |  |  |  |  |

La ficha creada por defecto tiene un estado "PENDIENTE", pero si la ficha cambia de estado ha "ACEPTADO", entonces ya fue aceptada por el área de Mensajería.

Para poder consultar la ficha, le damos clic al botón Consultar o le damos dos clic a la fila seleccionada, nos aparecerá un formulario con la ficha.

| CONSULTAR FICHA      |                                 |                             |             | <b>X</b> |
|----------------------|---------------------------------|-----------------------------|-------------|----------|
| Código Ficha :       | 2014003903                      |                             |             | Guardar  |
| Área : Of. o         | e Tecnologías de la Información |                             | •           | Imprimir |
| Observación :        |                                 |                             |             | Salr     |
|                      |                                 |                             |             |          |
| Fecha Creación : 30, | 05/2014                         | PENDIENTE                   |             |          |
| Modalidad : 💽 L      | ocal 💿 Nacional                 | Prioridad : Ovrmal Ourgente |             |          |
| Lista Detalle :      |                                 |                             |             |          |
|                      |                                 |                             |             |          |
| Item Nrodocume       | nto Tipodocumento               |                             | Institucion |          |
| 1 100-14             | OFICIO                          |                             | RENIEC      |          |
|                      |                                 |                             |             |          |
|                      |                                 |                             |             |          |
|                      |                                 |                             |             |          |
|                      |                                 |                             |             |          |
|                      |                                 |                             |             |          |
|                      |                                 |                             |             |          |
|                      |                                 |                             |             |          |
|                      |                                 |                             |             |          |
|                      |                                 |                             |             |          |
| •                    |                                 |                             |             | •        |
|                      |                                 |                             |             |          |

Para poder imprimir la Ficha, le damos clic al botón imprimir y nos mostrara la ficha en una hoja A4.

| REPORT   | re ficha                              |                                             |               |                        |              |            |                                              |   |                  |
|----------|---------------------------------------|---------------------------------------------|---------------|------------------------|--------------|------------|----------------------------------------------|---|------------------|
| <b>9</b> | PERÚ Mini<br>de la<br>Pobl            | isterio<br>i Mujer y<br>laciones Vulnerable | es R          | EPORTE DE ENVIO D      | E MENSAJERIA |            |                                              | Î | Imprimir<br>Salr |
| Cód      | digo Ficha : 201400:<br>Área : OF. DE | 3903<br>TECNOLOGIAS DE                      | LA INFORMACIO | N                      |              | Fecha      | Creación : 30/05/2014                        |   |                  |
|          | Modalidad :                           | ) Local                                     | Nacional      |                        | Prioridad :  | PEN        | DIENTE<br>Ourgente                           |   |                  |
| Îtem     | Tipo Documento                        | Nº Documento                                | Cargo         | Destinatario           |              | Intitución | Dirección                                    |   |                  |
| 1        | OFICIO                                | 100-14                                      | SI ANA I      | IAGDELYN CASTILLO ARAY | ISAENZ       | RENIEC     | AV. BOLIVIA Nº144 PISO 31 - CENTRO<br>CIVICO | - |                  |
|          |                                       |                                             |               |                        |              |            |                                              |   |                  |
|          |                                       |                                             |               |                        |              |            |                                              |   |                  |
|          |                                       |                                             |               |                        |              |            |                                              |   |                  |
|          |                                       |                                             |               |                        |              |            |                                              |   |                  |
|          |                                       |                                             |               |                        |              |            |                                              |   |                  |
|          |                                       |                                             |               |                        |              |            |                                              |   |                  |
|          |                                       |                                             |               |                        |              |            |                                              |   |                  |
|          |                                       |                                             |               |                        |              |            |                                              |   |                  |
|          |                                       |                                             |               |                        |              |            |                                              |   |                  |
|          |                                       |                                             |               |                        |              |            |                                              |   |                  |
|          |                                       |                                             |               |                        |              |            |                                              |   |                  |
|          |                                       |                                             |               |                        |              |            |                                              |   |                  |
|          |                                       |                                             |               |                        |              |            |                                              |   |                  |
|          |                                       |                                             |               | III                    |              |            |                                              | • |                  |
|          |                                       |                                             |               |                        |              |            |                                              |   |                  |

Para poder modificar la ficha le damos clic al botón Modificar, y modificamos la ficha, después de haber modificado la ficha guardamos los cambios.

| OJO: LA | FICHA  | SOLO  | SE P | UEDE | MODIFICAR | SIEMPRE | Υ | CUANDO | ESTE | ΕN |
|---------|--------|-------|------|------|-----------|---------|---|--------|------|----|
| ESTADO  | PENDIE | ENTE. |      |      |           |         |   |        |      |    |

| Códgo Picha:     2014000194       Área:     Of. de Teorologias de la Información       Observación:         Pecha Creación:     06/01/2014       Modalidad:         Modalidad:         Italia         Italia         Itali         Italia<                                                                                                    | MODIFICAR FI     | СНА            |                        |                        |         |        |             | <b>•••</b> |
|----------------------------------------------------------------------------------------------------|------------------|----------------|------------------------|------------------------|---------|--------|-------------|------------|
| Area:       Of. de Teorologias de la Información       Imprimi         Observación:       Imprimi       Sale         Fecha Creación:       08/01/2014       Imprimi         Modalidad:       Imprimi       Imprimi         Usta Detalie:       Imprimi       Imprimi         International       Prioridad:       Imprimi         Itala Detalie:       Imprimi       Imprimi         International       Prioridad:       Imprimi         Ital Detalie:       Imprimi       Imprimi         International       Imprimi       Imprimi         Ital       OFICIO       MHA CASTILLO ARANSAENZ       RENEIC                                                                                                    | Código Ficha :   | 2014000:       | 194                    |                        |         |        |             | Guardar    |
| Observacin:       Image: Constraint of the second of the second of the sec | Área :           | Of. de Tecnolo | gías de la Información |                        |         |        | -           | Imprimir   |
| Fecta Creación:       08/01/2014         Modalidad: <ul> <li>Local</li> <li>Naconal</li> <li>Proridad:</li> <li>Normal</li> <li>Urgente</li> <li>Lista Detalle:</li> <li>Itam</li> <li>Nedocumento</li> <li>Tpodocumento</li> <li>Destinatario</li> <li>Institucion</li> <li>1 111</li> <li>OFICIO</li> <li>ANA CASTILLO ARANSAENZ</li> <li>RENEIC</li> <li>RENEIC</li> <li>Institucion</li> <li>RENEIC</li> <li>RENEIC</li></ul>                                                                                                    | Observación :    |                |                        |                        |         |        | *           | Salir      |
| Fecha Creación :     06/01/2014       Modaldad : <ul> <li>Lista Detalle :</li> <li>Itam</li> <li>Nrodocumento</li> <li>Tpodocumento</li> <li>Destinatario</li> <li>Bratitudon</li> <li>1 111</li> <li>OFICIO</li> <li>ANA CASTILLO ARANSAENIZ</li> <li>RENEIC</li> <li>RENEIC</li></ul>                                                                                                    |                  | L              |                        |                        |         |        | -           |            |
| Modaldad :  Lusa Detale :   Usta Detale :     ftem     Nrodocumento     Tpodocumento   Destinatario   Institucion Institucion                                                                                              | Fecha Creación : | 08/01/2014     | 1                      |                        |         |        |             |            |
| Luta Detale :                                                                                                    | Modalidad :      | Local          | Nacional               | Prioridad : Normal     | Urgente |        |             |            |
| Item         Tipodocumento         Destinatario         Institucion           1         111         OFICIO         ANA CASTILLO ARANSAENZ         RENEIC                                                                                                    | Lista Detalle :  | ·              |                        | ·                      |         |        |             |            |
| İtem         Nrodocumento         Tipodocumento         Destinatario         Institucion           1         111         OFICIO         ANA CASTILIO ARANSAENZ         RENEIC                                                                                                    |                  |                |                        |                        |         | *      | n 🔤 🛋 🛼 🔀   |            |
| 1 111 OFICIO                                                                                                    | Ítem Nrod        | ocumento       | Tipodocumento          | Destinatario           | •       |        | Institucion |            |
|                                                                                                    | 1 111            |                | OFICIO                 | ANA CASTILLO ARANSAENZ |         | RENEIC |             |            |
|                                                                                                    |                  |                |                        |                        |         |        |             |            |
|                                                                                                    |                  |                |                        |                        |         |        |             |            |
|                                                                                                    |                  |                |                        |                        |         |        |             |            |
|                                                                                                    |                  |                |                        |                        |         |        |             |            |
|                                                                                                    |                  |                |                        |                        |         |        |             |            |
|                                                                                                    |                  |                |                        |                        |         |        |             |            |
|                                                                                                    |                  |                |                        |                        |         |        |             |            |
|                                                                                                    |                  |                |                        |                        |         |        |             |            |
|                                                                                                    |                  |                |                        |                        |         |        |             |            |
| < III +                                                                                                    | •                |                | ш                      |                        |         |        |             | +          |

Para poder anular la ficha le damos clic al botón anular y nos mostrara la ficha seleccionada, le damos clic en el botón anular.

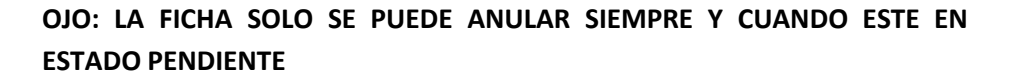

| anu 🛋      | LAR FICH   | 4              |                        |                                 |           |        |             | <b>×</b> |
|------------|------------|----------------|------------------------|---------------------------------|-----------|--------|-------------|----------|
| Códig      | go Ficha : | 2014004        | 102                    |                                 |           |        |             | Anular   |
|            | Área :     | Of. de Tecnolo | gías de la Información |                                 |           |        | •           | Imprimir |
| Obse       | ervación : |                |                        |                                 |           |        |             | Salir    |
|            |            |                |                        |                                 |           |        |             |          |
| Fecha C    | Creación : | 10/06/201      | 4                      |                                 | PENDIENTE |        |             |          |
| M          | odalidad : | Local          | Nacional               | Prioridad :  Normal             | O Urgente |        |             |          |
| - Lista De | etalle :   |                |                        |                                 |           |        |             |          |
|            |            |                |                        |                                 |           |        | 🕶 🎫 🚳 📉     |          |
| Ítem       | Nrode      | cumento        | Tipodocumento          | Destinatario                    |           |        | Institucion |          |
| 1          | 105-14     |                | OFICIO                 | ANA MAGDELYN CASTILLO ARANSAENZ |           | RENIEC |             |          |
|            |            |                |                        |                                 |           |        |             |          |
|            |            |                |                        |                                 |           |        |             |          |
|            |            |                |                        |                                 |           |        |             |          |
|            |            |                |                        |                                 |           |        |             |          |
|            |            |                |                        |                                 |           |        |             |          |
|            |            |                |                        |                                 |           |        |             |          |
|            |            |                |                        |                                 |           |        |             |          |
|            |            |                |                        |                                 |           |        |             |          |
|            |            |                |                        |                                 |           |        |             |          |
|            |            |                |                        |                                 |           |        |             |          |
| •          |            |                |                        |                                 |           |        |             | •        |

#### d. Orden

Para poder ingresar al formulario, le damos clic a la pestaña Procesos, seleccionamos la opción Orden.

| 0 Orden                            |                                                                   |                      |                            |                    |                      |                         |                |  |
|------------------------------------|-------------------------------------------------------------------|----------------------|----------------------------|--------------------|----------------------|-------------------------|----------------|--|
| blas Procesos                      | Reportes                                                          |                      |                            |                    |                      |                         |                |  |
| Muero Concultar                    | 🔐 😵 🖫 🔨 🇞 🏟<br>Modificar Awdar Actualizar Zoom Pag Zoom Data Regi | I Anterior Siguiente | 👬 🎒<br>Exportar Inprimir   | <b>₽</b> •<br>Safr |                      |                         |                |  |
| eccione Filtro :<br>Orden Servicio | <ul> <li>Por Orden de Izq.</li> </ul>                             | En el Contenido      | Año Orden Servicio<br>2014 | :                  |                      |                         |                |  |
| Código Orden Ord                   | len Servicio                                                      | Empresa              |                            | Tipo Envio         | Entrega<br>Proveedor | Devolución<br>Proveedor | Fecha Creación |  |
| 2014012906                         | 99123OLVA COURIER S.A.C                                           |                      |                            |                    | SI                   | NO                      | 10/06/2014     |  |
| 014012905                          | 99116 OLVA COURIER S.A.C                                          |                      |                            |                    | SI                   | NO                      | 09/06/2014     |  |
| 014012904                          | 99118 OLVA COURIER S.A.C                                          |                      |                            |                    | SI                   | NO                      | 09/06/2014     |  |
| 014012903                          | 99120 OLVA COURIER S.A.C                                          |                      |                            |                    | SI                   | NO                      | 09/06/2014     |  |
| 014012902                          | 99117 OLVA COURIER S.A.C                                          |                      |                            |                    | SI                   | NO                      | 09/06/2014     |  |
| 014012901                          | 99119 OLVA COURIER S.A.C                                          |                      |                            |                    | SI                   | NO                      | 09/06/2014     |  |
| 2014012900                         | 99115 OLVA COURIER S.A.C                                          |                      |                            |                    | SI                   | NO                      | 09/06/2014     |  |
| 2014012899                         | 99113 OLVA COURIER S.A.C                                          |                      |                            |                    | SI                   | NO                      | 06/06/2014     |  |
| 2014012898                         | 99112 OLVA COURIER S.A.C                                          |                      |                            |                    | SI                   | NO                      | 06/06/2014     |  |
| 2014012897                         | 99110 OLVA COURIER S.A.C                                          |                      |                            |                    | SI                   | SI                      | 06/06/2014     |  |
| 2014012896                         | 99108 OLVA COURIER S.A.C                                          |                      |                            |                    | SI                   | NO                      | 06/06/2014     |  |
| 2014012895                         | 99111 OLVA COURIER S.A.C                                          |                      |                            |                    | SI                   | NO                      | 06/06/2014     |  |
| 2014012894                         | 99109 OLVA COURIER S.A.C                                          |                      |                            |                    | SI                   | NO                      | 06/06/2014     |  |
| 2014012893                         | 99103 OLVA COURIER S.A.C                                          |                      |                            |                    | SI                   | NO                      | 05/06/2014     |  |
| 2014012892                         | 99105 OLVA COURIER S.A.C                                          |                      |                            |                    | SI                   | SI                      | 05/06/2014     |  |
| 2014012891                         | 99106 OLVA COURIER S.A.C                                          |                      |                            |                    | SI                   | NO                      | 05/06/2014     |  |
| 2014012890                         | 99104 OLVA COURIER S.A.C                                          |                      |                            |                    | SI                   | NO                      | 05/06/2014     |  |
| 2014012889                         | 99107 OLVA COURIER S.A.C                                          |                      |                            |                    | SI                   | NO                      | 05/06/2014     |  |
| 2014012888                         | 99101 OLVA COURIER S.A.C                                          |                      |                            |                    | SI                   | NO                      | 04/06/2014     |  |
| 2014012887                         | 99102 OLVA COURIER S.A.C                                          |                      |                            |                    | SI                   | NO                      | 04/06/2014     |  |
| 2014012886                         | 99100 OLVA COURIER S.A.C                                          |                      |                            |                    | SI                   | NO                      | 04/06/2014     |  |
| 2014012885                         | 99099 OLVA COURIER S.A.C                                          |                      |                            |                    | SI                   | NO                      | 04/06/2014     |  |
| 014012884                          | 99097 OLVA COURIER S.A.C                                          |                      |                            |                    | SI                   | NO                      | 04/06/2014     |  |
| 2014012883                         | 99098 OLVA COURIER S.A.C                                          |                      |                            |                    | SI                   | SI                      | 04/06/2014     |  |
| 2014012882                         | 99074 OLVA COURIER S.A.C                                          |                      |                            |                    | NO                   | NO                      | 04/06/2014     |  |
| 2014012881                         | 99078 OLVA COURIER S.A.C                                          |                      |                            |                    | SI                   | NO                      | 04/06/2014     |  |

Para registrar una Orden, le damos clic al botón Nuevo, y nos mostrara el formulario de Orden.

| NUEVO ORDEN              |                          |                                                       |
|--------------------------|--------------------------|-------------------------------------------------------|
| Código Orden :           | Orc                      | den / Servicio : Guardar                              |
| Empresa : [Seleccione]   |                          | Imprimir                                              |
| Fecha Orden : 10/06/2014 |                          | Salir                                                 |
|                          | Entregado al Prove<br>SI | eedor :<br>D                                          |
| Lista Detalle :          |                          | 🖷 🖳 🚄                                                 |
| Ítem Codigo<br>Ficha     | Sigla Área               | Documentos Documentos Año<br>Enviados Devueltos Ficha |
|                          |                          |                                                       |

Ingresamos la orden de Servicio, seleccionamos la empresa courrier, y seleccionamos la Entrega al Proveedor, por defecto este boton se encuentra en no, ya que la orden no se a entregado al courrier.

Después de llenar todos los campos, observamos un grupo de botones, estos nos ayudaran a registrar el detalle de la Orden.

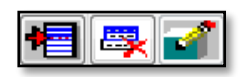

| BOTON   | NOMBRE            | DESCRIPCIÓN                                                         |
|---------|-------------------|---------------------------------------------------------------------|
| *       | Inserta Fila      | Inserta una fila a la tabla donde se ingresan los datos.            |
| <b></b> | Eliminar<br>Grupo | Elimina todas las solicitudes que se han ingresado en una<br>ficha. |
| 3       | Devolución        | Registra la devolución de las Fichas Rechazadas γ/ο<br>Entregadas   |

Le damos clic al boton Insertar Fila y nos mostrara otro formulario, donde se visualizan todas las fichas pendientes.

| elecci   | one Filtro : | Por Orden de Izq. | En el Con | tenido    |                        | Acepta         |
|----------|--------------|-------------------|-----------|-----------|------------------------|----------------|
| Códige   | Ficha        | •                 |           |           |                        | Salir          |
|          | Código Ficha | Sigla Área        | Modalidad | Prioridad | Cantidad<br>Documentos | Fecha Creación |
| V        | 2014004121   | DVMM.DGTEG.DAGRL  | Nacional  | Normal    | 21                     | 10/06/201      |
|          | 2014004120   | DM.GA             | Local     | Normal    | 1                      | 10/06/201      |
|          | 2014004119   | DVMM.DGTEG.DASI   | Local     | Urgente   | 1                      | 10/06/201      |
| <b>V</b> | 2014004118   | DVMM.DGTEG.DASI   | Local     | Urgente   | 1                      | 10/06/201      |
|          | 2014004117   | DVMM.DGTEG.DASI   | Local     | Normal    | 1                      | 10/06/201      |
| V        | 2014004116   | YACHAY            | Local     | Urgente   | 1                      | 10/06/201      |
|          | 2014004115   | DVMPV.DGFC.DIPAM  | Local     | Urgente   | 36                     | 10/06/201      |
| V        | 2014004114   | DVMPV.DGPD.DDCP   | Local     | Normal    | 317                    | 10/06/201      |
|          | 2014004113   | DVMPV.DGA         | Nacional  | Normal    | 1                      | 10/06/201      |
| 1        | 2014004112   | SG.OGPP           | Local     | Urgente   | 1                      | 10/06/201      |
|          | 2014004111   | DVMPV.DGNNA.DSLD  | Local     | Normal    | 7                      | 10/06/201      |
|          | 2014004110   | DVMPV.DGNNA.DSLD  | Nacional  | Normal    | 6                      | 10/06/201      |
|          | 2014004109   | DVMM.DGTEG.DAGRL  | Nacional  | Normal    | 20                     | 10/06/201      |
|          | 2014004108   | DVMPV.DGA.DEIA    | Nacional  | Normal    | 1                      | 10/06/201      |
|          | 2014004107   | YACHAY            | Nacional  | Normal    | 1                      | 10/06/201      |
|          | 2014004105   | DVMPV.DGA.DAPA    | Nacional  | Normal    | 2                      | 10/06/201      |
|          | 2014004104   | SG.OGA            | Local     | Normal    | 1                      | 10/06/201      |
|          | 2014004103   | DVMPV.DGA.DAPA    | Nacional  | Normal    | 2                      | 10/06/201      |
|          | 2014004100   | DM.PP             | Nacional  | Normal    | 17                     | 10/06/201      |
|          | 2014004096   | YACHAY            | Nacional  | Normal    | 1                      | 09/06/201      |
|          | 2014004093   | DVMPV.DGNNA.DPNNA | Local     | Normal    | 5                      | 09/06/201      |
|          | 2014004090   | DVMPV.DGFC.DIFF   | Local     | Normal    | 1                      | 09/06/201      |
|          | 2014004070   | PNVD              | Local     | Urgente   | 5                      | 09/06/201      |
|          | 2014004066   | PNVD              | Nacional  | Normal    | 1                      | 06/06/201      |
|          | 2014004065   | PNVD              | Local     | Urgente   | 6                      | 06/06/201      |
|          | 2014004063   | PNVD              | Local     | Urgente   | 5                      | 06/06/201      |
|          | 2014004062   | DVMPV.DGNNA.DSLD  | Nacional  | Normal    | 1                      | 06/06/201      |
|          | 2014004053   | DVMPV.DGPD.DDCP   | Local     | Normal    | 65                     | 06/06/201      |
|          | 2014004026   | DVMPV.DGNNA       | Local     | Urgente   | 4                      | 05/06/201      |
|          | 2014004020   | DVMPV.DGNNA       | Local     | Urgente   | 1                      | 05/06/201      |
|          | 2014003984   | DVMM.DGTEG.DAGRL  | Nacional  | Normal    | 48                     | 03/06/201      |
|          | 2014003977   | SG.OTDAC          | Local     | Normal    | 2                      | 03/06/201      |
|          | 2014003964   | YACHAY            | Local     | Normal    | 2                      | 03/06/201      |

Seleccionamos las fichas que ingresaremos a la Orden, y le damos clic al boton Aceptar.

Podremos observar que el formulario Orden se cargara con las ordenes que han sido seleccionadas, le damos clic al boton guardar, para finalizar el registro de la Orden.

|              | VO ORDEN                                    |                  |            |                          |            |            | ×    |  |  |  |  |
|--------------|---------------------------------------------|------------------|------------|--------------------------|------------|------------|------|--|--|--|--|
| Código<br>Er | Código Orden : Orden / Servicio : 112312123 |                  |            |                          |            |            |      |  |  |  |  |
| Fecha        | Fecha Orden : 10/06/2014                    |                  |            |                          |            |            |      |  |  |  |  |
| Lista [      | Detalle :                                   |                  |            | Entregado al Proveedor : |            | ¥ 🚅        | Sair |  |  |  |  |
| Ítem         | Codigo                                      |                  | Sigla Área |                          | Documentos | Documentos | Año  |  |  |  |  |
| 1            | 2014004121                                  | DVMM.DGTEG.DAGRL |            |                          | 21         | Devueitos  | 2014 |  |  |  |  |
| 2            | 2014004118                                  | DVMM.DGTEG.DASI  |            |                          | 1          |            | 2014 |  |  |  |  |
| 3            | 2014004116                                  | YACHAY           |            |                          | 1          |            | 2014 |  |  |  |  |
| 4            | 2014004114                                  | DVMPV.DGPD.DDCP  |            |                          | 317        |            | 2014 |  |  |  |  |
| 5            | 2014004112                                  | SG.OGPP          |            |                          | 1          |            | 2014 |  |  |  |  |
|              |                                             |                  |            | Total :                  | 341        | 0          |      |  |  |  |  |
|              |                                             |                  |            |                          |            |            |      |  |  |  |  |

Para poder consultar la Orden, seleccionamos la orden y le damos clic al boton Consultar.

|         | SULTAR ORDEN                 |                                   | 10000                    |            |               | ×       |  |  |  |  |
|---------|------------------------------|-----------------------------------|--------------------------|------------|---------------|---------|--|--|--|--|
| Código  | Orden : 2014                 | 012912                            | Orden / Se               | ervicio :  | 99126         | Guardar |  |  |  |  |
| Er      | Empresa : OLVA COURIER S.A.C |                                   |                          |            |               |         |  |  |  |  |
| Fecha   | Orden : 11/06/3              | 2014                              |                          |            |               | Salir   |  |  |  |  |
|         |                              |                                   |                          |            |               |         |  |  |  |  |
|         |                              |                                   | Entregado al Proveedor : | Documento  | s Devueltos : |         |  |  |  |  |
|         |                              |                                   | SI ONO                   | 🔘 SI       | NO            |         |  |  |  |  |
| Lista D | Detalle :                    |                                   |                          | •= .       | × 🚅           |         |  |  |  |  |
| Ítem    | Codigo                       | Sigla Área                        |                          | Documentos | Documentos    | Año     |  |  |  |  |
| 1       | 2014004129                   | SG.OTDAC - LOCAL - NORMAL         |                          | 4          | Devueitos     | 2014    |  |  |  |  |
| 2       | 2014004125                   | SG.OGA - LOCAL - NORMAL           |                          | 1          |               | 2014    |  |  |  |  |
| 3       | 2014004124                   | SG.OGRH - LOCAL - URGENTE         |                          | 7          |               | 2014    |  |  |  |  |
| 4       | 2014004123                   | DM.SG - LOCAL - URGENTE           |                          | 39         |               | 2014    |  |  |  |  |
| 5       | 2014004122                   | SG.OGA - LOCAL - NORMAL           |                          | 1          |               | 2014    |  |  |  |  |
| 6       | 2014004120                   | DM.GA - LOCAL - NORMAL            |                          | 1          |               | 2014    |  |  |  |  |
| 7       | 2014004119                   | DVMM.DGTEG.DASI - LOCAL - URGENTE |                          | 1          |               | 2014    |  |  |  |  |
| 8       | 2014004116                   | YACHAY - LOCAL - URGENTE          |                          | 1          |               | 2014    |  |  |  |  |
|         |                              |                                   | Total :                  | 55         | 0             |         |  |  |  |  |
|         |                              |                                   |                          |            |               |         |  |  |  |  |

Para poder imprimir la Orden, le damos clic al boton Imprimir y nos mostrara la orden en una hoja tamaña A4.

| <b>@</b>      | PERÚ Minist<br>de la N<br>Poblac | erio<br>Aujer y<br>iones Yulnerables |                        |                         |              | Imprimir |
|---------------|----------------------------------|--------------------------------------|------------------------|-------------------------|--------------|----------|
|               |                                  | REPORTE DE ÓRDENES DE SERVICI        | <u>0</u>               |                         |              |          |
|               |                                  | Código Orden : 2014012912            |                        |                         |              |          |
| Orden/S       | ervicio : 99126                  |                                      |                        |                         |              |          |
| En            | npresa : OLVA CO                 | DURIER S.A.C                         |                        |                         |              |          |
| <b>5</b> -1-1 | 0.1                              |                                      |                        |                         |              |          |
| Fecha         | Orden : 11/00/20                 |                                      |                        |                         |              |          |
|               |                                  | Entregado al Proveedor :             | Docu                   | mentos Devueltos :      |              |          |
|               |                                  | I I NO                               |                        | SI ONO                  |              |          |
|               |                                  | Fecha Entrega : 11/06/20:            | 14                     |                         |              | E        |
| İtem          | Código Ficha                     | Sigla Área                           | Documentos<br>Enviados | Documentos<br>Devueltos | Año<br>Ficha |          |
| 5             | 2014004122                       | SG.OGA - LOCAL - NORMAL              | 1                      | 0                       | 2014         |          |
| 7             | 2014004119                       | DVMM.DGTEG.DASI - LOCAL - URGENTE    | 1                      | 0                       | 2014         |          |
| 6             | 2014004120                       | DM.GA - LOCAL - NORMAL               | 1                      | 0                       | 2014         |          |
| 3             | 2014004124                       | SG.OGRH - LOCAL - URGENTE            | 7                      | 0                       | 2014         |          |
| 1             | 2014004129                       | SG.OTDAC - LOCAL - NORMAL            | 4                      | 0                       | 2014         |          |
| 2             | 2014004125                       | SG.OGA - LOCAL - NORMAL              | 1                      | 0                       | 2014         |          |
| 4             | 2014004123                       | DM.SG - LOCAL - URGENTE              | 39                     | 0                       | 2014         |          |
| 8             | 2014004116                       | YACHAY - LOCAL - URGENTE             | 1                      | 0                       | 2014         |          |
|               |                                  | т                                    | otal : 55              | 0                       |              |          |
|               |                                  |                                      |                        |                         |              |          |
|               |                                  |                                      |                        |                         |              |          |
|               |                                  |                                      |                        |                         |              |          |
|               |                                  |                                      |                        |                         |              |          |
|               |                                  |                                      |                        |                         |              |          |
|               |                                  |                                      |                        |                         |              |          |
|               |                                  |                                      |                        |                         |              |          |
|               |                                  |                                      |                        |                         |              |          |
|               |                                  |                                      |                        |                         |              |          |
|               |                                  |                                      |                        |                         |              |          |
|               |                                  |                                      |                        |                         |              |          |
|               |                                  |                                      |                        |                         |              |          |
|               |                                  |                                      |                        |                         |              |          |
|               |                                  |                                      |                        |                         |              | *        |

Para poder modificar la Orden, seleccionamos la orden y le damos clic al botón Modificar, realizamos los cambios y le damos clic al botón guardar.

OJO: LA ORDEN SE PUEDE MODIFICAR, SIEMPRE Y CUANDO LA ENTREGA PROVEEDOR Y DEVOLUCION PROVEEDOR ESTE EN ESTADO "NO".

|                 | RORDEN          |                   |                  | -     |                |            | ×        |  |  |  |  |
|-----------------|-----------------|-------------------|------------------|-------|----------------|------------|----------|--|--|--|--|
| Código Orden :  | : 2014          | 012865            |                  | Order | n / Servicio : | 99084      | Guardar  |  |  |  |  |
| Empresa :       | OLVA COU        | IRIER S.A.C       |                  |       |                | •          | Imprimir |  |  |  |  |
| Fecha Orden :   | : 30/05/2       | 2014              |                  |       |                |            | Salir    |  |  |  |  |
| Lista Detalle : | Lista Detalle : |                   |                  |       |                |            |          |  |  |  |  |
| Ítem C          | Codigo          |                   | Sigla Área       |       | Documentos     | Documentos | Año      |  |  |  |  |
| 1 201           | 4003900         | DVMM.DGIGND.DPPDM | - LOCAL - NORMAL |       | 38             | Devueitos  | 2014     |  |  |  |  |
|                 |                 |                   |                  | Tot   | al: 38         | 0          |          |  |  |  |  |
|                 |                 |                   |                  |       |                |            |          |  |  |  |  |

Para poder anular la Orden, seleccionamos la orden y le damos clic al botón Anular.

|                              | anu                      | LAR ORDEN       |                   |                    | -         |                        |            | ×            |  |  |  |  |
|------------------------------|--------------------------|-----------------|-------------------|--------------------|-----------|------------------------|------------|--------------|--|--|--|--|
|                              | Código                   | Orden : 2014    | 012865            |                    | Orden / S | ervicio :              | 99084      | Anular       |  |  |  |  |
| Empresa : OLVA COURIER S.A.C |                          |                 |                   |                    |           |                        |            |              |  |  |  |  |
|                              | Fecha                    | Orden : 30/05/2 | 2014              |                    |           |                        |            | Salir        |  |  |  |  |
|                              | Entregado al Proveedor : |                 |                   |                    |           |                        |            |              |  |  |  |  |
|                              |                          |                 |                   |                    |           | * 🗧 🖉                  | 🕺 🚮 👘      |              |  |  |  |  |
|                              | Ítem                     | Codigo          |                   | Sigla Área         |           | Documentos<br>Enviados | Documentos | Año<br>Ficha |  |  |  |  |
|                              | 1                        | 2014003900      | DVMM.DGIGND.DPPDM | 1 - LOCAL - NORMAL |           | 38                     | Devdends   | 2014         |  |  |  |  |
|                              |                          |                 |                   |                    | Total :   | 38                     | 0          |              |  |  |  |  |
|                              |                          |                 |                   |                    |           |                        |            |              |  |  |  |  |
|                              |                          |                 |                   |                    |           |                        |            |              |  |  |  |  |
|                              |                          |                 |                   |                    |           |                        |            |              |  |  |  |  |
|                              |                          |                 |                   |                    |           |                        |            |              |  |  |  |  |
|                              |                          |                 |                   |                    |           |                        |            |              |  |  |  |  |
|                              |                          |                 |                   |                    |           |                        |            |              |  |  |  |  |
|                              |                          |                 |                   |                    |           |                        |            |              |  |  |  |  |

#### 7. PESTAÑA REPORTES

#### a. Reporte Fichas

Para poder ingresar al Reporte, le damos clic a la pestaña Reportes, seleccionamos la opción Fichas.

| <b>a</b> 1 | ichas     |             |             |                       |            |            |            |            |               |          |          |                                    |           | x |
|------------|-----------|-------------|-------------|-----------------------|------------|------------|------------|------------|---------------|----------|----------|------------------------------------|-----------|---|
| Tab        | las I     | Procesos    | Reportes    |                       |            |            |            |            |               |          |          |                                    |           |   |
|            | 1         | r.          | Ø           | 4                     | 2          | 6          | <b>∏</b> + |            |               |          |          |                                    |           |   |
|            | ctualizar | Zoom Pag    | Zoom Data   | Regla                 | Exportar   | Imprimir   | Salir      |            |               |          |          |                                    |           |   |
| Coo        | digo Fic  | ha : 2014   | 003702      |                       |            |            |            |            | Año : 2014    | -        | Buscar   |                                    |           |   |
|            |           |             |             |                       |            |            |            |            |               |          |          |                                    |           | ^ |
|            | c.        | 82          | , Minis     | terio                 | _          |            |            |            |               |          |          |                                    |           |   |
|            | 3         | PEF         | Robla Pobla | Mujer y<br>ciones Vul | nerables   | R          | EPORTE     | DE ENVIC   | DE MENSAJERIA | <u>x</u> |          |                                    |           |   |
|            |           |             |             |                       |            |            |            |            |               |          |          |                                    |           |   |
|            | N°        | Solicitud : | 201400370   | 2                     |            |            |            |            |               |          |          | Año Ficha :                        | 2014      |   |
|            |           | Área :      | OF. DE TE   | CNOLOGÍA              | S DE LA IN | NFORMACIÓ  | N          |            |               |          |          |                                    |           |   |
|            | Fe        | cha Ficha:  | 22/05/2014  |                       |            |            |            |            |               |          |          |                                    |           |   |
|            |           |             |             |                       |            |            |            |            |               |          | ACEPTADO | )                                  |           |   |
|            | Mo        | dalidad En  | vio : 💿     | Local                 | C          | ) Nacional |            |            | Prioridad :   | () N     | ormal    | Urgente                            |           | - |
|            |           |             |             |                       |            |            |            |            |               |          |          |                                    |           | - |
|            | Îtem      | Tipo D      | locumento   | Nº Doc                | umento     | Cargo      | De         | stinatario |               | Intitu   | ción     | Dirección                          |           |   |
|            | 1         | OFICIO      |             | 96-14-OTI             |            | SI SEC     | RETARIA (  | GENERAL    | RENIEC        |          |          | AV BOLIVIA 144 PISO<br>CIVICO LIMA | 31 CENTRO |   |
|            |           |             |             |                       |            |            |            |            |               |          |          |                                    |           |   |
|            |           |             |             |                       |            |            |            |            |               |          |          |                                    |           |   |
|            |           |             |             |                       |            |            |            |            |               |          |          |                                    |           |   |
|            |           |             |             |                       |            |            |            |            |               |          |          |                                    |           |   |
|            |           |             |             |                       |            |            |            |            |               |          |          |                                    |           |   |
|            |           |             |             |                       |            |            |            |            |               |          |          |                                    |           |   |
|            |           |             |             |                       |            |            |            |            |               |          |          |                                    |           |   |
|            |           |             |             |                       |            |            |            |            |               |          |          |                                    |           |   |
|            |           |             |             |                       |            |            |            |            |               |          |          |                                    |           |   |
|            |           |             |             |                       |            |            |            |            |               |          |          |                                    |           |   |
|            |           |             |             |                       |            |            |            |            |               |          |          |                                    |           |   |
|            |           |             |             |                       |            |            |            |            |               |          |          |                                    |           |   |
|            |           |             |             |                       |            |            |            |            |               |          |          |                                    |           |   |
|            |           |             |             |                       |            |            |            |            |               |          |          |                                    |           |   |
|            |           |             |             |                       |            |            | -          |            |               |          |          |                                    |           |   |
| Sist       | ema de    | Envios] [N  | INISTERIC   | DE LA MU              | JJER Y PO  | BLACIONES  | VULNER     | ABLES]     |               |          |          |                                    |           | 1 |

Para buscar ingresamos el código de la ficha o el año y le damos Buscar.

#### b. Reporte Orden

Para poder ingresar al Reporte, le damos clic a la pestaña Reportes, seleccionamos la opción Orden.

| 🕋 0        | Orden            |                |                               |           |          |            |            |          |            |                  |              |            |   |       | 8 |
|------------|------------------|----------------|-------------------------------|-----------|----------|------------|------------|----------|------------|------------------|--------------|------------|---|-------|---|
| Tab        | las Procesos     | s Reportes     |                               |           |          |            |            |          |            |                  |              |            |   |       |   |
|            | <b>.</b>         |                | 4                             | 25        | A        | <b>N</b> + |            |          |            |                  |              |            |   |       |   |
| Ac         | nualizar Zoom Pa | ig Zoom Data   | Regis                         | Exportar  | Imprimir | Salir      |            |          |            |                  |              |            |   |       |   |
| Orde       | r Servicio • 99  | 126            |                               |           |          |            |            | 4ño : 2  | 014        |                  | [            | ]          |   |       |   |
|            |                  | 120            |                               |           |          |            | _          | Ano. 2   |            |                  | BUS          | car        |   | <br>  |   |
|            |                  |                |                               |           |          |            |            |          |            |                  |              |            |   |       | ^ |
|            |                  | A 17-1-1       |                               | _         |          |            |            |          |            |                  |              |            |   |       |   |
|            | PI               | ERÚ de la N    | eno<br>Aujer y<br>tionor Vuln | arablar   |          |            |            |          |            |                  |              |            |   |       |   |
|            |                  | Poblac         | nones vann                    | erabres   |          |            |            |          |            |                  |              |            |   |       |   |
|            |                  |                |                               |           | REPO     | ORTE DE C  | ORDENES    | DE SERVI | <u>CIO</u> |                  |              |            | _ |       |   |
|            | Orden/Servici    | io : 99126     |                               |           |          |            |            |          |            | Código           | Orden :      | 2014012912 |   |       |   |
|            | Empres           | a : OLVA COU   | RIER S.A.C                    |           |          |            |            |          |            |                  |              |            |   |       |   |
|            |                  |                |                               |           |          |            |            |          |            |                  |              |            |   |       |   |
|            | Fecha Orde       | n : 11/06/2014 |                               |           |          |            |            |          |            |                  |              |            |   |       |   |
|            |                  |                |                               |           |          |            |            |          |            | _                |              |            |   |       |   |
|            |                  |                |                               |           |          | Entregad   | o al Prov  | eedor :  |            | Document         | tos Devi     | ueltos :   |   |       |   |
|            |                  |                |                               |           |          | SI         | C          | ) NO     |            | ) SI             | ٩            | NO NO      |   |       |   |
|            |                  |                |                               |           |          | Fecha En   | trega : 11 | /06/2014 |            |                  |              |            |   |       |   |
|            | İtem             | Nº Ficha       |                               |           | S        | igla Área  |            |          |            | Cantio<br>Docume | dad<br>entos | Año        |   |       |   |
|            | 1                | 2014004129     | SG.OTDAC                      | 0         |          |            |            |          |            | 4                |              | 2014       | _ |       |   |
|            | 2                | 2014004125     | SG.OGA                        |           |          |            |            |          |            | 1                |              | 2014       |   |       |   |
|            | 3                | 2014004124     | SG.OGRH                       |           |          |            |            |          |            | 7                |              | 2014       |   |       |   |
|            | 4                | 2014004123     | DM.SG                         |           |          |            |            |          |            | 39               |              | 2014       |   |       |   |
|            | 5                | 2014004122     | SG.OGA                        |           |          |            |            |          |            | 1                |              | 2014       |   |       |   |
|            | 6                | 2014004120     | DM.GA                         |           |          |            |            |          |            | 1                |              | 2014       |   |       |   |
|            | 7                | 2014004119     | DVMM.DG                       | TEG.DASI  |          |            |            |          |            | 1                |              | 2014       |   |       |   |
|            | 8                | 2014004116     | YACHAY                        |           |          |            |            |          |            | 1                |              | 2014       |   |       |   |
|            |                  |                |                               |           |          |            |            |          | Total :    | 55               | i i          |            |   |       |   |
|            |                  |                |                               |           |          |            |            |          |            |                  |              |            | _ |       |   |
|            |                  |                |                               |           |          |            |            |          |            |                  |              |            |   |       |   |
|            |                  |                |                               |           |          |            |            |          |            |                  |              |            |   |       |   |
|            |                  |                |                               |           |          |            |            |          |            |                  |              |            |   |       |   |
|            |                  |                |                               |           |          |            |            |          |            |                  |              |            |   |       |   |
|            |                  |                |                               |           |          |            |            |          |            |                  |              |            |   |       |   |
|            |                  |                |                               |           |          |            |            |          |            |                  |              |            |   |       |   |
| <br> Cista | una da Cardani   | DATAUCTEDIO    | DELAMUT                       |           |          |            | pi cel     |          |            |                  |              |            |   |       |   |
| Usiste     | ana de Enviosj   | IMINISTERIO    | UE LA MUJ                     | JEK Y POB | LACIONES | VULINERA   | DLESJ      |          | _          | _                | _            |            |   | <br>_ |   |

Para buscar ingresamos la Orden de Servicio o el año y le damos Buscar.